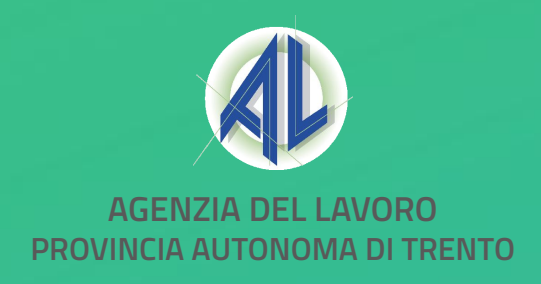

## Trentino Lavoro Trova lavoro Trentino Lavoro PROVINCIA AUTONOMA DI TRENTO TRENTINO

## **Portale Trentino Lavoro**

Nuovo sistema di autenticazione da parte delle **aziende/organizzazioni** con **identità digitale SPID/CPS/CIE** 

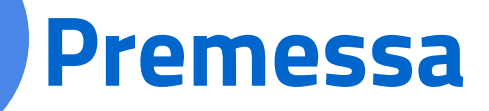

Obiettivo dell'incontro è quello di presentare il **percorso intrapreso dall'Agenzia del Lavoro di revisione delle modalità di accesso al portale Trentino Lavoro** e di gestione delle utenze all'interno di questo.

In particolare si andranno ad approfondire i passaggi da **svolgere durante la fase** «**transitoria**» delle nuove modalità di accesso al portale Trentino Lavoro e le relative modalità operative.

L'incontro **verrà strutturato** come segue:

- > Presentazione del nuovo sistema di accesso e profilatura delle aziende nel portale Trentino Lavoro;
- > Presentazione delle operazioni da compiere all'interno del sistema nella fase «transitoria»;
- > Visualizzazione a sistema delle operazioni da effettuare tramite un caso di esempio;
- > Q/A di alcune delle principali domande riportate nella chat.

Si consiglia in caso di eventuali domande di scriverle tramite l'apposita funzionalità in modo da poterle poi rispondere o direttamente nella chat o al termine della presentazione.

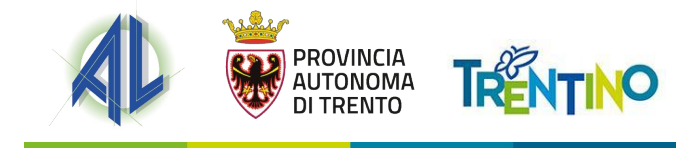

## Nuova profilatura aziende – 1/4

A partire dal 2021 l'Agenzia ha avviato una **revisione del sistema di profilatura al portale Trentino Lavoro** sia per i cittadini che per le imprese, al fine di garantire la registrazione e l'accesso al portale tramite identità digitale (SPID, CIE e CPS).

Stanti obblighi normativi derivanti dal DL n.76/2020, nel corso del 2021 è stato affrontato il tema **dell'accesso legato ai cittadini** e contestualmente è stata avviata l'an**alisi rispetto al passaggio al sistema di accesso tramite identità digitale anche per le imprese registrate al portale**, in analogia a quanto avviato anche da altri enti, e che sarà ultimato nell'arco dei prossimi mesi.

| 2021                                                                                                    | 2022                                                                                                    |  |  |
|----------------------------------------------------------------------------------------------------|----------------------------------------------------------------------------------------------------|--|--|
| Il passaggio all'accesso tramite identità digitale per i                                                      | A seguito dell'analisi svolta nel 2021, è stato avviato un                                                 |  |  |
| cittadini è avvenuto in due fasi:                                                                             | processo che garantirà, al termine, <b>l'accesso al portale</b>                                            |  |  |
| > In una <b>prima fase</b> le nuove registrazioni al portale possono avvenire solo tramite identità digitale. | Trentino Lavoro tramite identità digitale anche per le<br>imprese.                                         |  |  |
| In una seconda fase anche gli accessi ai portali possono avvenire solo tramite identità digitale.             | Il processo suddiviso in più fasi, come di seguito descritto, avrà avvio a partire dal <b>28/11/2022</b> . |  |  |

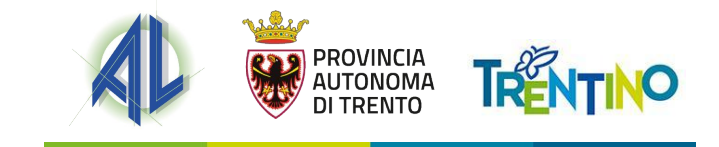

## Nuova profilatura aziende – 2/4

L'idea di base del nuovo sistema di profilatura per le aziende è che l'elemento costitutivo del nuovo **impianto sia l'utente cittadino che effettuerà** l'accesso al portale tramite la propria identità digitale (SPID, CIE e CPS).

Il passaggio al nuovo modello di profilatura una volta ultimato permetterà di **superare alcune criticità del portale quali**:

- > La presenza di molteplici account legati alla medesima impresa;
- > La sicurezza nell'accesso;
- > La flessibilità nell'assegnazione dei ruoli nel portale;
- > La visibilità estesa rispetto a delle informazioni e funzioni anche all'interno della stessa azienda.

Il nuovo sistema di profilatura riguarderà **tutte le aziende registrate al portale, a prescindere dall'essere abilitate all'accesso al SARE o dalla tipologia di richiedente al SARE** (datore di lavoro privato, soggetto abilitato ad agire per conto del datore di lavoro, ecc.). Tutte le aziende dovranno quindi effettuare la procedura di abilitazione dell'Amministratore di seguito descritta, **nel più breve tempo possibile**, al fine di permettere il successivo accesso con identità digitale e preservare i dati e le operazioni effettuate dalle singole utenze.

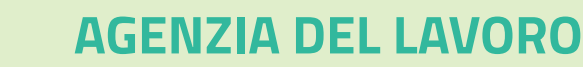

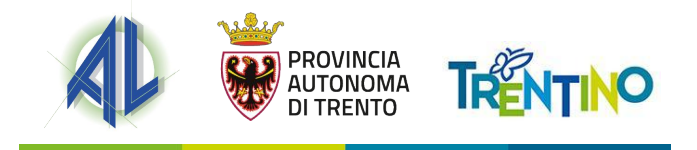

## Nuova profilatura aziende – 3/4

Al fine di procedere con l'introduzione dell'accesso al portale Trentino Lavoro tramite identità digitale anche per le imprese è stato necessario, al fine di **garantire l'operatività e salvaguardare il pregresso a livello di dati e operazioni effettuate nel sistema** (es. CO, offerte di lavoro, ecc.), suddividere il processo in due fasi in modo da accompagnare progressivamente tutte le utenze di tipo azienda sul Portale Trentino Lavoro a questo nuovo standard di funzionamento.

#### **1. TRANSITORIO**

Fase preparatoria, in cui le aziende individuano l' **«Amministratore**» delle proprie utenze aggiornano е е ricostruiscono la propria posizione all'interno del portale potendo inoltre già effettuare l'accesso tramite identità digitale.

#### 2. NUOVA PROFILATURA

Predisposizione e **assegnazione dei nuovi profili**, che verranno creati ai quali corrisponderanno delle specifiche funzionalità del portale e adeguamento dei principali moduli del portale.

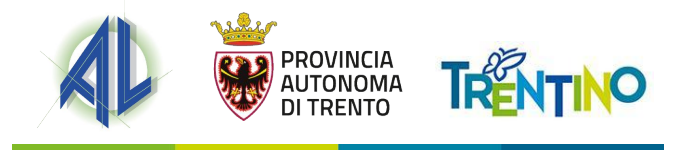

## Nuova profilatura aziende – 4/4

L'obiettivo della progettualità è quindi quello di permettere, al termine delle due fasi, una **gestione maggiormente strutturata e allo stesso tempo flessibile** delle utenze aziendali all'interno del portale Trentino Lavoro.

La possibilità infatti, già a partire dalla fase «transitoria», di **abilitare da parte dell'Amministratore i collaboratori della propria azienda ad accedere tramite identità digitale**, permetterà di creare veri e propri **organigrammi** che garantiranno una maggiore **sicurezza e tracciatura degli accessi** da parte delle azienda e **una maggiore flessibilità** rispetto alle precedenti modalità che comportavano in alcuni casi anche delle duplicazioni di utenze.

Il nuovo sistema di profilatura in prospettiva consentirà inoltre di assegnare dei **ruoli** ai collaboratori, che **potranno quindi operare all'interno del portale per le specifiche funzionalità assegnate loro dall'Amministratore azienda anche con anche livelli diversi di visibilità.** 

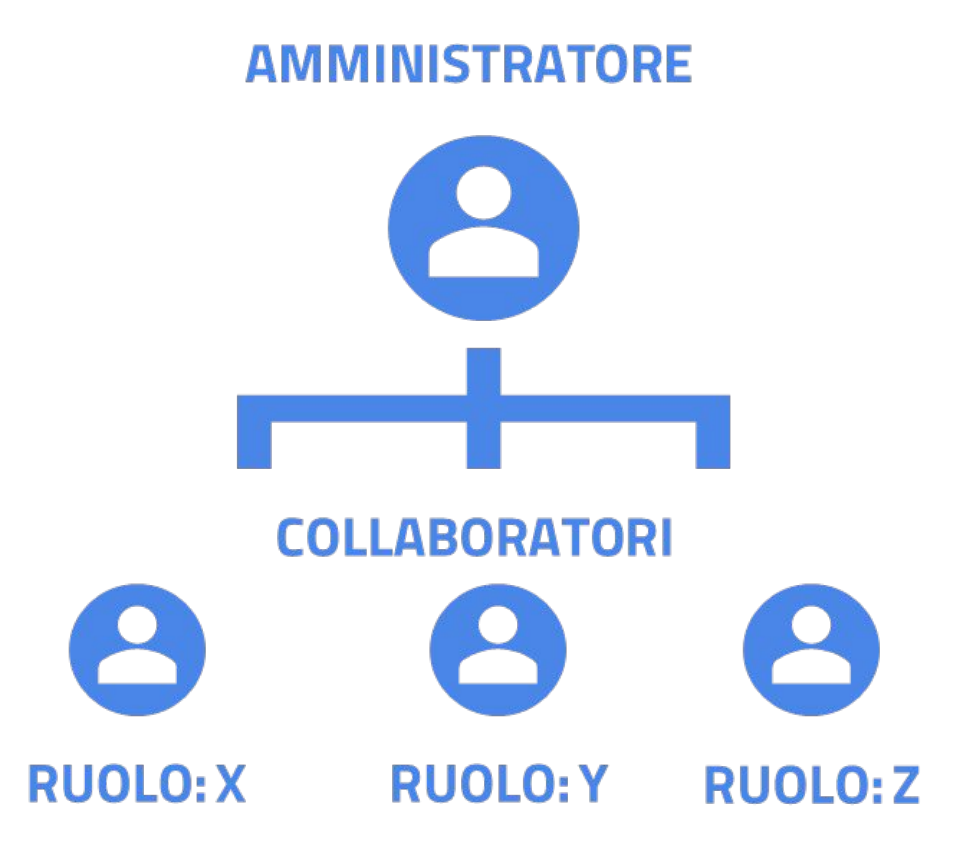

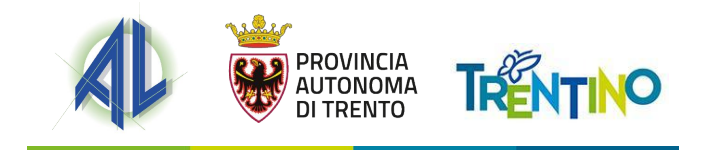

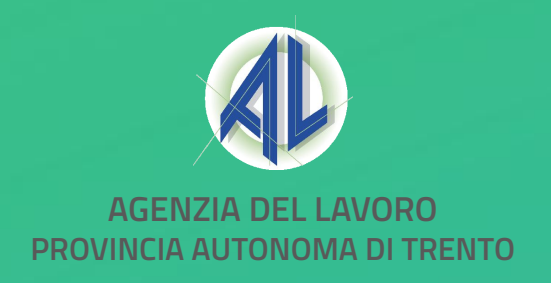

# <complex-block><complex-block>

# Gestione fase transitoria

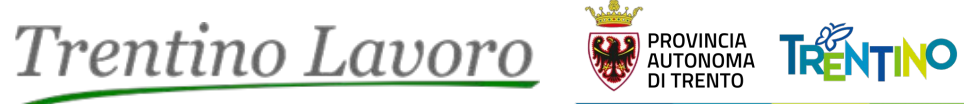

## Fase transitoria – 1/2

La fase transitoria è necessaria per acquisire, da parte di tutti i soggetti in possesso di un'utenza di tipo azienda, le informazioni e le deleghe per consentire l'abilitazione all'accesso tramite identità digitale dell'Amministratore delle utenze aziendali, che a sua volta individuerà le persone della propria organizzazione che dovranno operare nel portale per conto della stessa azienda.

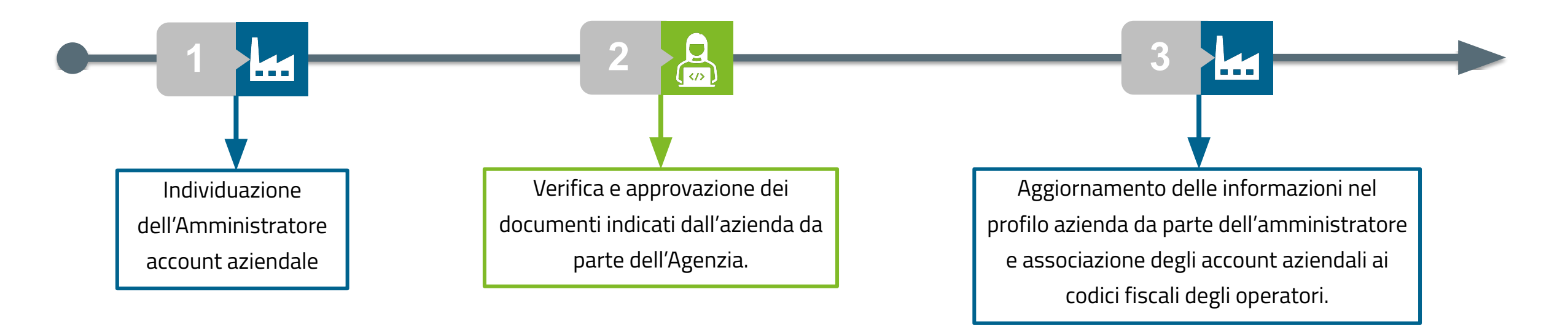

Essendo il transitorio una fase di raccolta e ricostruzione delle informazioni delle utenze presenti attualmente all'interno del portale, questo **non prevederà per il momento modifiche nella gestione di specifici moduli connessi al portale** quali ad esempio il SARE o offerte di lavoro.

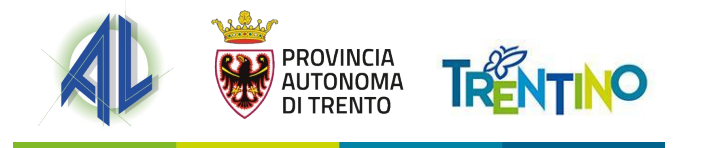

## Fase transitoria – 2/2

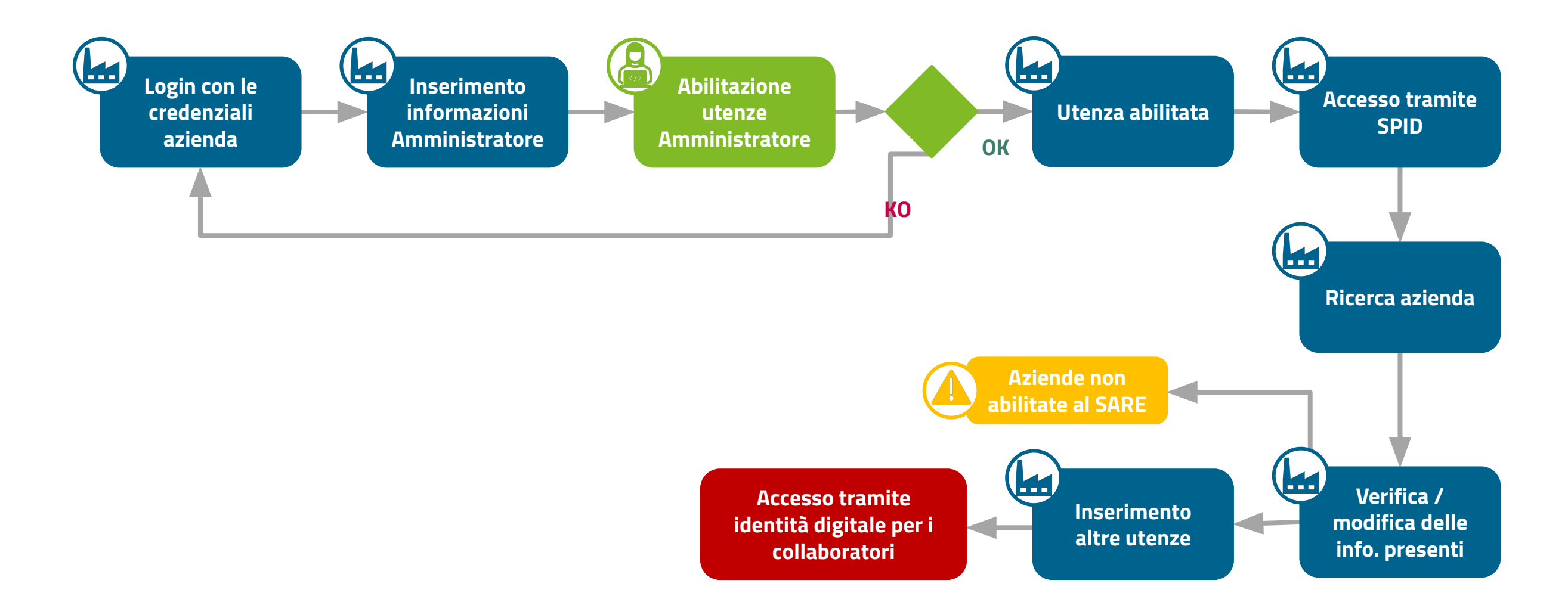

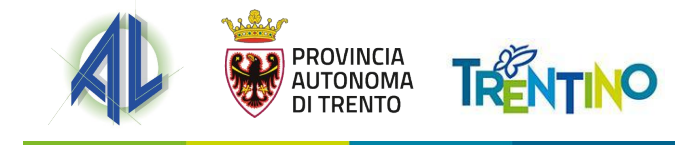

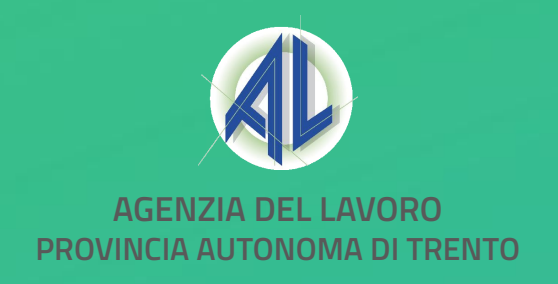

# <complex-block>

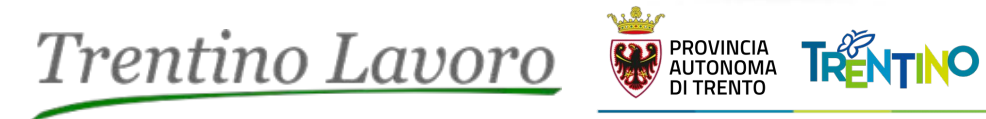

# Scelta dell' Amministratore

## Scelta dell'Amministratore – 1/4

Elemento portante della nuova profilatura è l'individuazione da parte dell'azienda di un «**Amministratore**» delle utenze aziendali. Questo avrà il compito di:

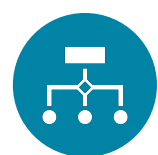

**Costruire/ricostruire** l'eventuale organigramma aziendale;

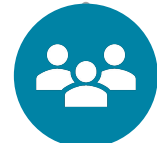

**Definire chi opera** e il relativo ruolo per conto dell'azienda;

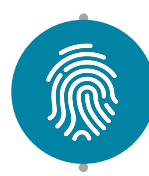

**Delegare ciascun ruolo** ad uno o più utenti «cittadino», identificati tramite CF, che verranno assegnati al proprio organigramma aziendale;

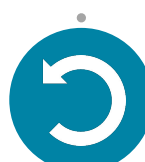

Garantire l'aggiornamento dei dati e degli accessi rispetto alla propria azienda.

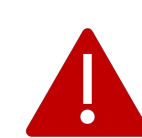

I compiti degli amministratori aziendali sono specificati nella disciplina «**Condizioni di accreditamento e di utilizzo per gli utenti amministratori del Portale Trentino Lavoro**» presente nel sito dell'Agenzia.

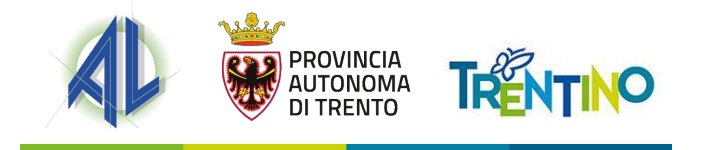

## Scelta dell'Amministratore – 2/4

L'azienda dovrà accedere a un proprio account sul portale Trentino Lavoro e indicare un «Amministratore» che opererà per conto dell'azienda.

Dalla schermata profilo, posizionando il cursore su azioni, si potrà accedere alla sezione «**Gestione dati amministratore**». Da questa dovrà inserire:

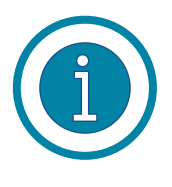

Informazioni anagrafiche relative all'Amministratore dell'utenza aziendale;

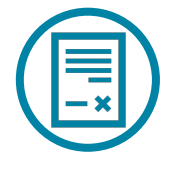

**Delega** dell'azienda all'Amministratore per operare;

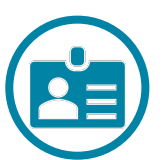

**Documento di riconoscimento** dell'Amministratore e del rappresentante legale.

|                    | Dati Azianda              |
|--------------------|---------------------------|
|                    | Dati Azienda              |
|                    | Codice Fiscale            |
|                    | Ragione Sociale           |
|                    | Indirizzo                 |
|                    | CAP                       |
|                    | Comune                    |
|                    | Telefono                  |
| Azienda Prova SPID | Fax                       |
| Azioni             |                           |
| 7 ZIOIN            |                           |
| Modifica           |                           |
| Costione dati      | Dati richiedente          |
| amministratore     | Nome                      |
|                    | Cognome                   |
|                    | Data di Nascita           |
|                    | Comune o stato di nascita |

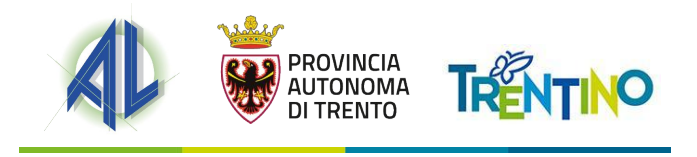

## Scelta dell'Amministratore – 3/4

Nella schermata che si apre, l'azienda potrà inserire i dati anagrafici dell'Amministratore account e i documenti necessari. Da questa schermata è anche possibile scaricare il file word con il modello di delega dell'azienda.

Terminata l'operazione l'azienda visualizzerà un messaggio di conferma dell'avvenuta operazione.

Nel transitorio, i dati inseriti dall'azienda potranno essere modificati fino a quando l'operatore del CPI non avrà verificato e abilitato l'Amministratore account.

|                          | Dati Amministratore Aziendale                              |                                         |  |  |  |  |
|--------------------------|------------------------------------------------------------|-----------------------------------------|--|--|--|--|
|                          | Nome *                                                     |                                         |  |  |  |  |
|                          | Cognome *                                                  |                                         |  |  |  |  |
|                          | Data di Nascita *                                          |                                         |  |  |  |  |
| Azionda Prova            |                                                            | esempio: 17/11/2004                     |  |  |  |  |
| SPID                     | Comune o stato di nascita *                                |                                         |  |  |  |  |
| Vai alla Guida Operativa | Codice Fiscale *                                           |                                         |  |  |  |  |
|                          | Indirizzo E-mail Amministratore<br>aziendale *             | 0                                       |  |  |  |  |
|                          | Indirizzo E-mail Amministratore<br>aziendale<br>Conferma * |                                         |  |  |  |  |
|                          | Delega                                                     | Carica File Scarica documento di delega |  |  |  |  |
|                          | Doc Riconoscimento                                         | Carica File                             |  |  |  |  |
|                          | Doc Riconoscimento Rappr.<br>Legale                        | Carica File                             |  |  |  |  |
|                          | Stato                                                      | In attesa di abilitazione               |  |  |  |  |

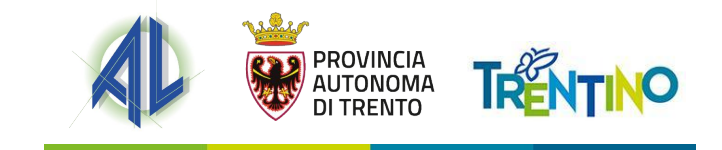

## Scelta dell'Amministratore – 4/4

Una volta effettuata la richiesta di abilitazione dell'Amministratore, questa verrà **presa in carico da parte dell'Agenzia del Lavoro** per delle verifiche rispetto alla documentazione inserita.

In particolare verrà verificata la **congruenza dei dati inseriti in fase di richiesta di abilitazione da parte dell'Amministratore e la documentazione inserita** (documenti d'identità e informazioni riportate nel documento di delega).

Qualora la richiesta vada a buon fine, l'Amministratore riceverà una mail di avvenuta abilitazione, all'indirizzo mail indicato in fase di inserimento delle informazioni, e in cui saranno indicati anche i prossimi passi da seguire per terminare la procedura.

Qualora invece la richiesta risulti «respinta» o «da integrare» verrà inviata sempre una mail all'indirizzo indicato dall'Amministratore riportante la motivazione dell'esito e i passaggi da compiere per effettuare nuovamente l'abilitazione.

## Trentino Lavoro

#### Gentile LORENZO VENTURI,

la tua identità digitale (SPID/CPS/CIE) associata al codice fiscale **VNTLNZ88B26I921M** è stata abilitata a operare sul portale Trentino Lavoro in qualità di **amministratore aziendale** per conto dell'azienda CF: **00097020598** – Ragione sociale: **AZIENDA PROVA 1 SRL**.

Per abilitare altri membri della tua organizzazione dovrai autenticarti con identità digitale (SPID/CPS/CIE) a Trentino Lavoro con il tuo account personale e scegliere, nella sezione "Accedi all'utenza aziendale", la tua azienda. Al suo interno sarà possibile visionare e modificare le informazioni, prendere visione delle utenze associate alla propria azienda e abilitare eventuali collaboratori all'accesso tramite identità digitale.

In caso di problemi tecnico-informatici, contattaci a helpportale.adl@provincia.tn.it Lo staff di Trentino Lavoro

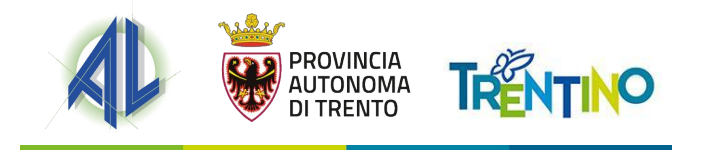

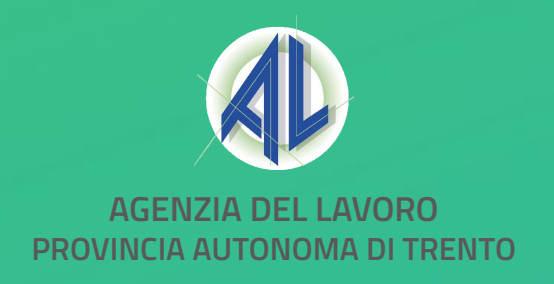

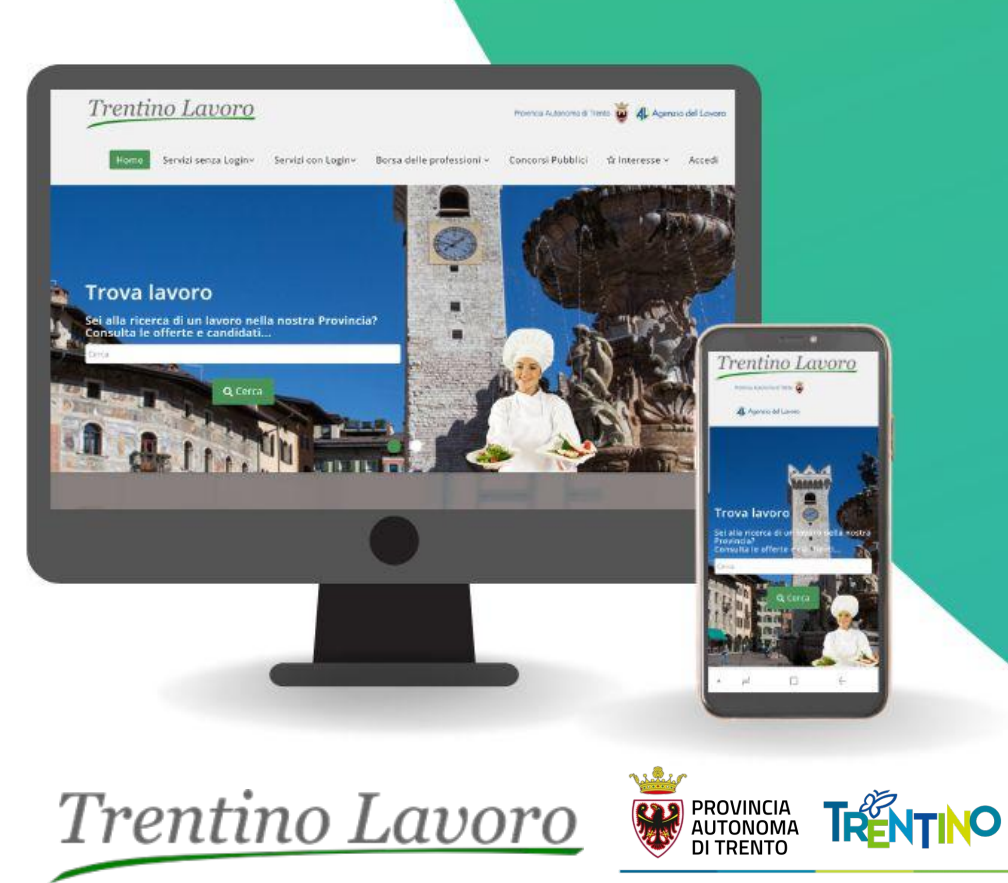

## Aggiornamento profilo azienda

## Aggiornamento profilo azienda – 1/6

Una volta ottenuta l'abilitazione da parte dell'Agenzia regionale per il lavoro, **l'Amministratore account potrà accedere al portale tramite la propria** identità digitale SPID, CIE o CPS.

Dopo il login l'Amministratore azienda troverà una schermata da cui potrà decidere di:

Accedere al suo profilo personale e utilizzare
l'apposita sezione per modificare le informazioni
dell'azienda e impostare l'organigramma aziendale.

2 Accedere direttamente all'account azienda di cui è Amministratore.

Accedere direttamente ad eventuali **altri account di cui è Amministratore o per cui è stato delegato** a operare.

| Selezione tipologia di utente                                                                                                    |                                                                            |                                                                                              |                                                              |                                                                                                    |  |  |  |
|----------------------------------------------------------------------------------------------------|----------------------------------------------------------------------------|----------------------------------------------------------------------------------------------|--------------------------------------------------------------|----------------------------------------------------------------------------------------------------|--|--|--|
| Accedi e gestisci la tua utenza e quelle                                                                                                    | aziendali                                                                  |                                                                                              |                                                              |                                                                                                    |  |  |  |
| VAI AL TUO ACCOUNT PERSONALE                                                                                                    |                                                                            |                                                                                              |                                                              |                                                                                                    |  |  |  |
| Nel tuo account personale puoi gestire la tua ut<br>servizi per i cittadini.<br>Per gestire le utenze aziendali, una volta avuto a<br>risulti essere amministratore aziendale. Potrai gu<br>(SPID/CPS/CIE) ulteriori collaboratori della tua c | enza e quelle a<br>accesso al tuo a<br>estire le inform<br>organizzazione. | ziendali per cui risulti esse<br>Iccount personale, recati n<br>azioni inerenti alla/alle tu | ere abilitato com<br>ella sezione 'Acce<br>a/tue azienda/e e | e amministratore aziendale e, al contempo, usufruire dei<br>edi ad utenza aziendale' e scegli la/le azienda/e per la quale<br>e abilitare all'accesso tramite identità digitale |  |  |  |
| Accedi ai tuoi account aziendali e usufr<br>Account collegati disp                                                                                                    | uisci dei serv<br>oonibili:                                                | vizi                                                                                         |                                                              |                                                                                                    |  |  |  |
| * username                                                                                                    | \$                                                                         | Ragione sociale                                                                              | \$                                                           | e-mail                                                                                                    |  |  |  |
| <u>A</u> <u>TestaziendaSPID</u>                                                                                                    | CVD                                                                        | SPA                                                                                          | provamail                                                    | l@provaprova.net                                                                                                    |  |  |  |

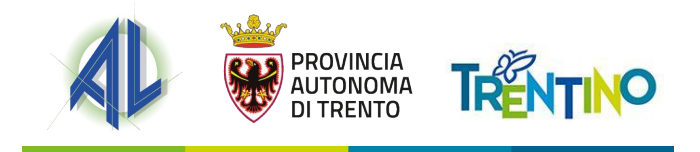

## Aggiornamento profilo azienda – 2/6

Dal profilo del cittadino, l'Amministratore account abilitato dall'Agenzia potrà accedere alla **portlet «Accedi ad Utenza Aziendale**». Dal menù a tendina l'Amministratore potrà scegliere l'azienda per cui vuole modificare.

Una volta effettuato l'accesso, l'Amministratore potrà modificare le informazioni dell'azienda e dovrà **inserire il codice fiscale del Rappresentante legale**. Una volta cliccato sul pulsante «**Salva**» l'Amministratore potrà poi continuare a operare nelle altre sezioni.

|                      | Dati Azienda                                                                                          |                                                                                                    |                                                                              |                                                |   |
|----------------------|----------------------------------------------------------------------------------------------------|----------------------------------------------------------------------------------------------------|------------------------------------------------------------------------------|------------------------------------------------|---|
| alla Guida Operativa | In questa sezione potrai visionare e modificare<br>Il salvataggio delle informazioni riportate è obbl | i dati e le informazioni connesse all'utenza per la quale risulti essere amministratore<br>igatorio per lo sblocco delle altre sezioni. | aziendale. Ricorda di inserire il codice fiscale ed eventualmente aggiornare | i dati del rappresentante legale visualizzati. |   |
| ti Azienda           | Codice Fiscale *                                                                                      | 03008100000                                                                                                    | Partita IVA                                                                  |                                                |   |
|                      | Ragione Sociale *                                                                                     | CVD SPA                                                                                                    | Provincia di riferimento *                                                   |                                                | • |
| pologia Azienda      |                                                                                                    |                                                                                                    |                                                                              |                                                |   |
|                      | Telefono *                                                                                            |                                                                                                    | Email *                                                                      | s.priola@scsconsulting.it                      |   |
|                      | Sede Legale                                                                                           |                                                                                                    |                                                                              |                                                |   |
| ocumenti             | Indirizzo *                                                                                           |                                                                                                    | CAP *                                                                        |                                                |   |
|                      | Città *                                                                                               |                                                                                                    | Provincia sede legale *                                                      |                                                | • |
|                      | Telefono                                                                                              |                                                                                                    | Fax                                                                          |                                                |   |
|                      | Cellulare                                                                                             |                                                                                                    |                                                                              |                                                |   |
|                      |                                                                                                    |                                                                                                    |                                                                              |                                                |   |
|                      | Rappresentante Legale                                                                                 |                                                                                                    |                                                                              |                                                |   |
|                      | Codice Fiscale *                                                                                      |                                                                                                    | Nome *                                                                       | Mario                                          |   |
|                      | Cognome *                                                                                             | Rossi                                                                                                    | Data di Nascita *                                                            | 01/01/2000                                     |   |
|                      | Comune o stato di nascita *                                                                           | Rovereto (TN)                                                                                                    |                                                                              |                                                |   |
|                      | Domicilio                                                                                             |                                                                                                    |                                                                              |                                                |   |
|                      | Indirizzo                                                                                             |                                                                                                    | CAP                                                                          |                                                |   |
|                      |                                                                                                    |                                                                                                    |                                                                              |                                                |   |
|                      | Comune                                                                                                |                                                                                                    | Email *                                                                      | provamanizija ovaprova.net                     |   |
|                      |                                                                                                    |                                                                                                    |                                                                              |                                                |   |
|                      |                                                                                                    |                                                                                                    | 🖾 Salva                                                                      |                                                |   |
|                      |                                                                                                    |                                                                                                    |                                                                              |                                                |   |

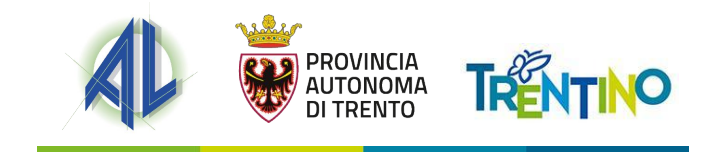

## Aggiornamento profilo azienda – 3/6

Nella sezione «**Tipologia azienda**» l'Amministratore potrà visualizzare, senza modificare, **tutte le tipologie di accreditato al SARE** delle utenze azienda che condividono lo stesso CF aziendale.

|                          | Tipologia Azienda                                                                                                    |  |  |  |  |  |
|--------------------------|----------------------------------------------------------------------------------------------------|--|--|--|--|--|
| Vai alla Guida Operativa | Di seguito sono riportate tutte le tipologie di accreditamento al SARE indicate nelle utenze aziendali presenti nel portale con lo stesso codice fiscale. |  |  |  |  |  |
|                          | Agenzia di Somministrazione                                                                                                    |  |  |  |  |  |
| Dati Azienda             | Agenzia per il lavoro (all'art. 4, comma 1 lettere a), b) e c) del D.lgs 276/2003)                                                                        |  |  |  |  |  |
|                          | Datore di lavoro privato                                                                                                    |  |  |  |  |  |
| Tipologia                | Datore di Lavoro Pubblico (PA)                                                                                                    |  |  |  |  |  |
| Azienda                  | Soggetto Abilitato ad agire per conto del datore di lavoro. (Allegare autocertificazione dei titoli di autorizzazione)                                    |  |  |  |  |  |
|                          | Soggetto promotore di tirocini                                                                                                    |  |  |  |  |  |
| Unità<br>Operative       |                                                                                                    |  |  |  |  |  |
|                          |                                                                                                    |  |  |  |  |  |
| Documenti                | Indietro                                                                                                    |  |  |  |  |  |
|                          |                                                                                                    |  |  |  |  |  |
| Utenti                   |                                                                                                    |  |  |  |  |  |
|                          |                                                                                                    |  |  |  |  |  |

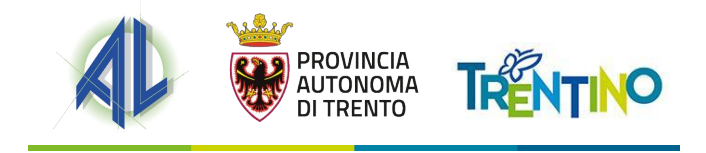

## Aggiornamento profilo azienda – 4/6

Per le aziende **non accreditate al SARE**, l'Amministratore aziendale nelle sezioni «**Dati azienda**» e «**Tipologia azienda**» dovrà andare a completare alcune informazioni obbligatorie in quanto legate all'accreditamento al sistema SARE. In particolare le informazioni da inserire sono le seguenti:

#### **DATI AZIENDA**

Nella sezione relativa ai dati dell'azienda, oltre al codice fiscale del rappresentante legale, occorre inserire anche le altre **informazioni nei campi vuoti contraddistinti dal simbolo dell'asterisco (\*)** in quanto obbligatori. Nello specifico è necessario inserire un numero di telefono, la provincia di riferimento dell'azienda e la provincia, la città, il CAP e l'indirizzo della sede legale.

#### **TIPOLOGIA AZIENDA**

L'Amministratore dovrà indicare la **tipologia di azienda selezionando una tra le opzioni disponibili**. Nel caso di Agenzie di Somministrazione e per i Soggetti Abilitati ad agire per conto del datore di Lavoro occorrerà inoltre completare i gli ulteriori campi che compariranno al fine di salvare l'operazione.

In questa fase sarà possibile indicare una solo tipologia di azienda tra quelle presenti.

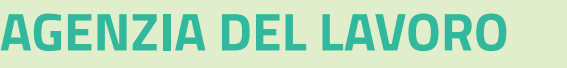

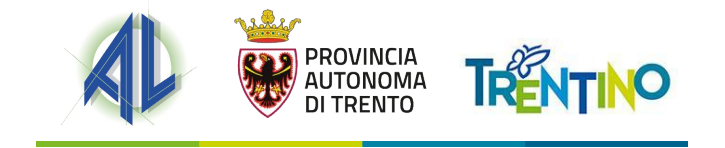

## Aggiornamento profilo azienda – 5/6

Nella sezione «**Unità Operative**» l'Amministratore potrà visualizzare **tutte le utenze azienda preesistenti e accreditate al SARE**. In questa sezione tramite il pulsante «**Aggiungi un'unità operativa**» sarà possibile creare dei nuovi login in che, nella Fase 2, potranno essere associati agli operatori delegati dall'azienda ad accedere tramite la propria identità digitale.

| Guida Operativa      | •                                                  |                                                        |                                                      |                                                           |                                                         |                                                               |                                                  |
|----------------------|----------------------------------------------------|--------------------------------------------------------|------------------------------------------------------|-----------------------------------------------------------|---------------------------------------------------------|---------------------------------------------------------------|--------------------------------------------------|
|                      | Le "Unità Operative" co<br>sezione potrai aggiorna | rrispondono alle altre u<br>re i dati delle unità esi: | utenze aziendali registra<br>stenti e aggiungere nuo | ate sul portale Lavoro per<br>ve unità operative a cui as | te aventi lo stesso codice<br>ssociare uno o più operat | e fiscale e abilitati all'acce<br>tori per comporre il tuo or | esso al SARE. In questa<br>ganigramma aziendale. |
| Dati Azienda         |                                                    |                                                        |                                                      |                                                           | 😂 Aggiorna U                                            | Jnità 🕂 Aggiung                                               | ji un'unità operativa                            |
|                      |                                                    |                                                        | (1 of 1)                                             | · · · ·                                                   |                                                         |                                                               |                                                  |
| Tipologia<br>Azienda | DESCRIZIONE<br>UNITÀ<br>OPERATIVA                  | COMUNE                                                 | CAP                                                  | INDIRIZZO                                                 | DATA INIZIO<br>VALIDITÀ                                 | DATA FINE<br>VALIDITÀ                                         | AZIONI                                           |
| Unità<br>Operative   | CVD SPA -<br>TestaziendaSPID                       | Trento                                                 | 40120                                                | via del lavoro                                            | 17/11/2022                                              | 31/12/2100                                                    | ß                                                |
| Operative            | Test Operatore CO<br>1                             | Trento                                                 | 40120                                                | via lavoro                                                | 17/11/2022                                              | 31/12/2100                                                    | C 🖬                                              |
| Documenti            | Test Operatore CO<br>2                             | Trento                                                 | 40120                                                | via lavoro                                                | 17/11/2022                                              | 31/12/2100                                                    | C d                                              |
| Utenti               |                                                    |                                                        | (1 of 1)                                             | I ►                                                       |                                                         |                                                               |                                                  |
|                      |                                                    |                                                        |                                                      |                                                           |                                                         |                                                               |                                                  |
|                      |                                                    |                                                        |                                                      |                                                           |                                                         |                                                               |                                                  |

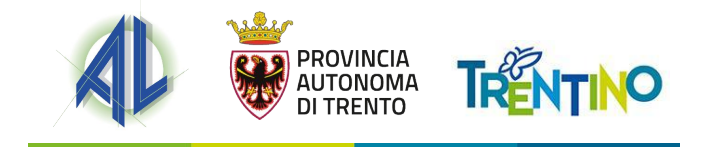

## Aggiornamento profilo azienda – 6/6

Nella sezione «**Documenti**» l'Amministratore potrà trovare i documenti caricati in fase di richiesta dell'abilitazione e potrà archiviarne ulteriori.

Infine, nella sezione «**Utenti**», l'Amministratore potrà costruire **l'organigramma aziendale**. Tramite il pulsante «**Aggiungi un utente**» l'Amministratore potrà associare un login di uno degli altri account aziendali con i dati anagrafici di un cittadino che potrà accedere all'account azienda attraverso la propria identità digitale.

|        |                                                    | _       | Dettaglio Utente  |                                   | ×       | SIMONE PRIOLA                     | * |
|--------|----------------------------------------------------|---------|-------------------|-----------------------------------|---------|-----------------------------------|---|
| Vai al | Vai alla Guida Operativa<br>In questa<br>aziendali |         | l ogin *          | TestaziendaSPID                   |         |                                   |   |
|        |                                                    |         | Cognome *         | Rossi                             |         | CIE/CNS) e associani agli account |   |
|        | Dati Azienda                                       |         | Nome *            | Mario                             |         | Aggiungi un utente                |   |
|        | Tipologia<br>Azienda                               |         | Data di Nascita * | 01/01/2000<br>esempio: 17/11/2004 | 2 B     | AZIONI                            |   |
|        | Unità                                              | lestazi | Comune Nascita *  | Rovereto (TN)                     | DRE     |                                   |   |
|        | Operative                                          | _       | Codice Fiscale *  | RSSMRA00A01H612K                  |         |                                   |   |
|        | Documenti                                          |         |                   |                                   |         |                                   |   |
|        | Utenti                                             |         | Annulla           |                                   | Salva 🗸 |                                   |   |

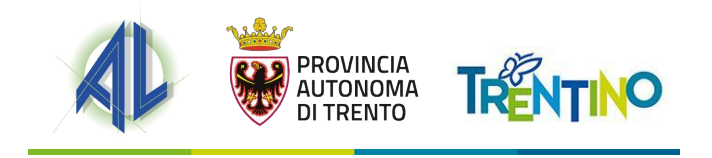

## **CANALI DI ASSISTENZA**

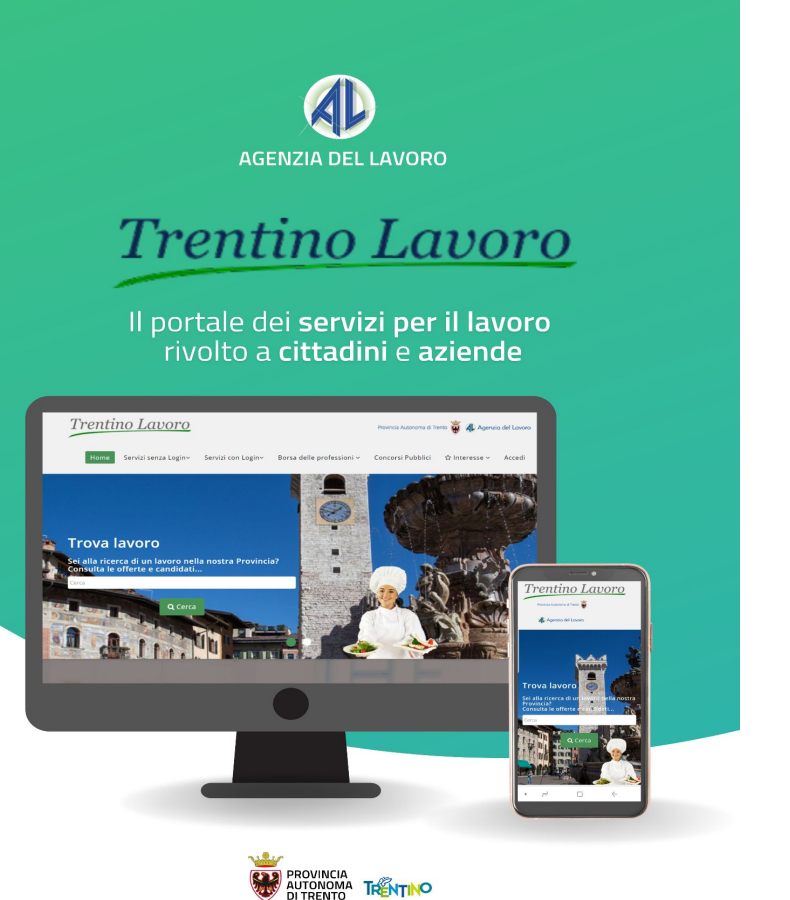

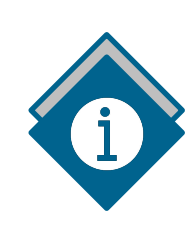

## PER ULTERIORI INFORMAZIONI

<u>www.agenzialavoro.tn.it/Schede-informative/Portale-</u> <u>Trentino-Lavoro/NUOVO-SISTEMA-DI-PROFILATURA</u>

### **PER RICHIESTE DI ASSISTENZA**

help-portale.adl@provincia.tn.it

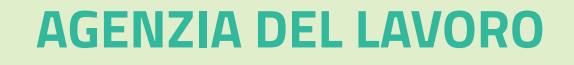

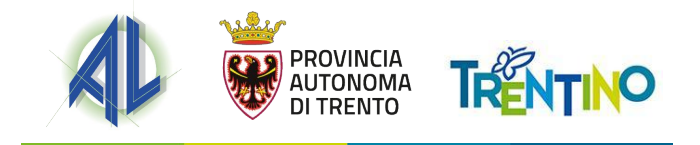